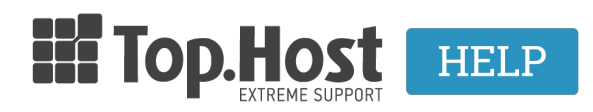

Knowledgebase > Plesk >  $\dot{A}\lambda\lambda\epsilon\zeta$  > How can I install WordPress through Plesk?

## How can I install WordPress through Plesk? - 2021-08-12 - Άλλες

Σε περίπτωση που επιθυμείτε να εγκαταστήσετε το WordPress μέσα από το Plesk, ακολουθείστε τα βήματα που περιγράφονται παρακάτω.

1. Συνδεθείτε στο myTophost Panel και από εκεί επιλέξτε **Plesk Login** για να συνδεθείτε στο Plesk του πακέτου που σας ενδιαφέρει.

|                                                                                                    |                            | gr   <u>en</u>                                  |  |
|----------------------------------------------------------------------------------------------------|----------------------------|-------------------------------------------------|--|
|                                                                                                    | Είσοδ<br>myToph            | ος στο<br>ost Panel                             |  |
| and the second second                                                                                                    | Email                      | -6                                              |  |
|                                                                                                    | Password                   | -                                               |  |
| Statement of the local division in which the local division in which the local division is not the local division of the local division in the local division in the local divis | 🔲 Εμφάνιση Password        |                                                 |  |
|                                                                                                    | ΑΣΦΑΛΗ                     | Σ ΕΙΣΟΔΟΣ                                       |  |
|                                                                                                    | <u>Υπενθύμιση Password</u> | Δεν έχετε λογαριασμό;<br><u>Εγγραφείτε τώρα</u> |  |
|                                                                                                    |                            |                                                 |  |

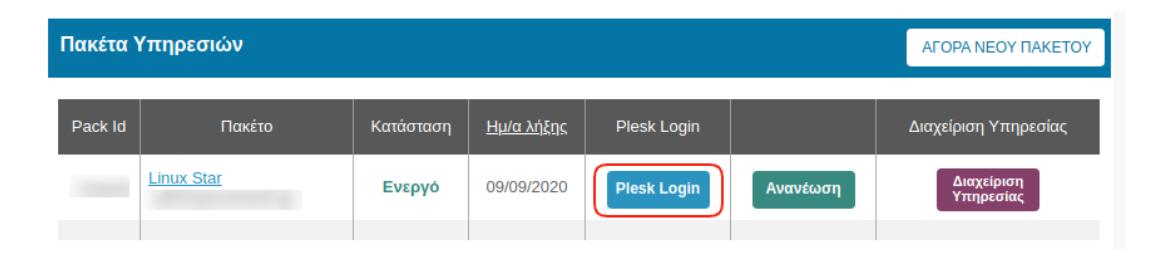

2. Επιλέξτε **Applications**.

## Websites & Domains

| ୍କି Add Domain ୍ସି Add Subdomain ୍ସି Add Domain Alias                                                                          |                                                                                                    |                                                                                          |
|----------------------------------------------------------------------------------------------------|----------------------------------------------------------------------------------------------------|------------------------------------------------------------------------------------------|
| .eu • Active ~                                                                                                    |                                                                                                    |                                                                                          |
| Website at httpdocs/      IP address:      System user:        Hosting Settings      Open in web      Preview      Description |                                                                                                    |                                                                                          |
| Start creating your website in one of the follow                                                                               | /ing ways:                                                                                                    |                                                                                          |
| WordPress<br>Create your website using WordPress.<br>Install WordPress                                                         | Install an Application<br>Create your site by installing a web app, such as joomla or Drupal.<br>Install Apps | Create a Custom Website<br>Upload your web content and add databases.<br>Files Databases |
| SEO Toolkit Scan Add keywords<br>Scan is not performed yet. Click "Scan" to crawl your site.                                   |                                                                                                    |                                                                                          |
|                                                                                                    | A Show Less                                                                                                   |                                                                                          |
| Neb Hosting Access                                                                                                    | FTP Access                                                                                                    | Hosting Settings                                                                         |
| PHP Composer                                                                                                    | SSL/TLS Certificates<br>Not Secured                                                                           | 🚯 Git                                                                                    |
| PHP Settings (v7.2.25)                                                                                                    | Node.js                                                                                                    | 🎻 Ruby                                                                                   |
| 😋 Apache & nginx Settings                                                                                                    | 🄯 Applications                                                                                                | File Manager                                                                             |
| PNS Settings                                                                                                    | 🙀 Mail Importing                                                                                              | 👰 Website Importing                                                                      |
| Mail Accounts                                                                                                    | 🙀 Mail Settings                                                                                               | Limit Outgoing Messages                                                                  |
| Web Application Firewall                                                                                                    | Password-Protected Directories                                                                                | Logs                                                                                     |
| 隆 Web Users                                                                                                    | 🏠 ImunifyAV                                                                                                   | M DNSSEC                                                                                 |
|                                                                                                    |                                                                                                    |                                                                                          |

3. Επιλέξτε **All available applications** και στην αναζήτηση, πληκτρολογείστε **WordPress** και **Search**. Μόλις σας εμφανίσει το αποτέλεσμα της αναζήτησης, επιλέξτε **Install (Custom)** για να εγκαταστήσετε την εφαρμογή.

| Applications                                                                                                    | of eu                                                                                                    |  |
|----------------------------------------------------------------------------------------------------|----------------------------------------------------------------------------------------------------|--|
| Manage My Applications                                                                                                    | Home > Search results                                                                                                    |  |
| your websites.                                                                                                    | ZApplication Packager License type 3                                                                                                    |  |
| Featured Applications                                                                                                    | WordPress Any V Search Reset Search                                                                                                    |  |
| View and install most<br>recommended and popular<br>apps on your websites.                                                                                                    | WordPress v5.3                                                                                                    |  |
| All Available Applications<br>View and install free and<br>commercial apps on your<br>websites. Apps packaged in<br>APS format only require<br>several clicks to be installed | WordPress is a state-of-the-art semantic personal publishing platform Install vith a focus on aesthetics, web standards, and usability. |  |

4. Μελετήστε και αποδεχτείτε τους όρους χρήσης κάνοντας **check** στην αποδοχή των όρων χρήσης και πατήστε **Next**.

|   | Applications > .eu >                                                                                                    |        |
|---|----------------------------------------------------------------------------------------------------|--------|
|   | Installation of WordPress                                                                                                    |        |
|   | To install this application, you have to read the end user license agreement and agree to its                                                                                                    | terms. |
|   | WordPress - Web publishing software                                                                                                    |        |
|   | Copyright 2011-2019 by the contributors                                                                                                    |        |
|   | This program is free software; you can redistribute it and/or modify<br>it under the terms of the GNU General Public License as published by<br>the Free Software Foundation; either version 2 of the License, or<br>(at your option) any later version. |        |
|   | This program is distributed in the hope that it will be useful,<br>but WITHOUT ANY WARRANTY; without even the implied warranty of<br>MERCHANTABILITY or FITNESS FOR A PARTICULAR PURPOSE. See the<br>GNU General Public License for more details.        |        |
|   | You should have received a copy of the GNU General Public License<br>along with this program; if not, write to the Free Software<br>Foundation, Inc., 51 Franklin St, Fifth Floor, Boston, MA 02110-1301 USA                                             |        |
| ( | ✓ I accept the terms of License Agreement                                                                                                    |        |
|   | Next > Cancel                                                                                                    |        |

5. Προσδιορίστε τα στοιχεία πρόσβασης της WordPress εγκατάστασης που επιθυμείτε.

5. 1. Επιλέξτε την τοποθεσία στην οποία επιθυμείτε να εγκαταστήσετε το WordPress. Αν επιθυμείτε τον **root folder**, αφήστε **κενό** το πεδίο δεξιά από το site. Αν επιθυμείτε κάποιο συγκεκριμένο **subfolder**, απλά δηλώστε το **όνομα του υποφακέλου** όπου επιθυμείτε να πραγματοποιηθεί η εγκατάσταση στο κενό πεδίο δεξιά από το site.

## Installation of WordPress

| Specify the location where this<br>web application should be<br>installed | http 🔻                                                                                                    | :// | .eu / | 1 |
|---------------------------------------------------------------------------|----------------------------------------------------------------------------------------------------|-----|-------|---|
|                                                                           | To provide secure access to this application, install it on a website with SSL/TLS support.<br>Such websites have addresses starting with "https". To install the application to a<br>directory other than the website root, specify the directory name. |     |       |   |

5. 2. Επιλέξτε το **Automatically update this app when updates are available** αν θέλετε να γίνεται αυτόματα update στο WordPress όταν αυτό είναι διαθέσιμο.

## **Update Settings**

2

1

Automatically update this app when updates are available

The app will receive automatic updates to newer versions. Warning: Use this option with care because updates can significantly affect the app functionality. For example, app extensions may stop working with another version of the app.

**ΠΡΟΣΟΧΗ:** Σε περίπτωση αυτόματου update, ενδέχεται να υπάρξει ασυμβατότητα σε plugins / themes και συνεπώς δυσλειτουργία στο site σας, οπότε σας προτείνουμε να μην το επιλέξετε. Άλλωστε το Plesk σας ενημερώνει όποτε υπάρχει διαθέσιμο update.

5. 3. Στο **Administrative Access**, συμπληρώστε τα στοιχεία πρόσβασης με τα οποία θέλετε για να συνδέεστε στη διαχείριση του WordPress. Πιο συγκεκριμένα,

- στο πεδίο Administrative username : δηλώστε το username που επιθυμείτε
- στο πεδίο Administrative password : δηλώστε το password που επιθυμείτε .
  Εναλλακτικά κάντε κλικ στο κουμπί Generate για να παραχθεί ένας τυχαίος κωδικός και στην συνέχεια επιλέξτε Show για να σας εμφανιστεί ο τυχαίος κωδικός και να τον σημειώσετε για παράδειγμα σε κάποιο text editor.
- στο πεδίο Confirm password : επαναλάβετε το password που δηλώσατε στο παραπάνω πεδίο

| Administrative access                                                         |               |  |
|-------------------------------------------------------------------------------|---------------|--|
| These credentials will be used for administrative access to this application. |               |  |
| Administrative username                                                       | admin 3       |  |
| Administrative password                                                       | Strong (?)    |  |
|                                                                               | Generate Show |  |
| Confirm password                                                              |               |  |

5.4. Στην κατηγορία **Main configuration** κατά την εγκατάσταση, το Plesk δηλώνει αυτόματα κάποια πεδία. Μπορείτε να τα τροποποιείτε όπως επιθυμείτε εσείς και επιλέξτε **Install** για να ολοκληρωθεί η εγκατάσταση. Πιο συγκεκριμένα:

- Administrator's email: Δηλώστε ένα λειτουργικό email
- Site name: Δηλώστε το όνομα που επιθυμείτε να φαίνεται ως τίτλος στο site σας
- Interface language: Δηλώστε την γλώσσα που επιθυμείτε στο διαχειριστικό περιβάλλον του WordPress
- Database server: Συμπληρώνεται αυτόματα ως localhost:3306
- Database name: Δηλώστε το όνομα της βάσης του WordPress που θα δημιουργηθεί αυτόματα
- Prefix of tables: Δηλώστε το πρόθεμα που επιθυμείτε να εμφανίζεται στους πίνακες της βάσης του WordPress

- Database user name: Δηλώστε το username του χρήστη της βάσης του WordPress
- Database user password: Δηλώστε το password του παραπάνω χρήστη της βάσης του WordPress
- Confirm password: Επιβεβαιώστε το password που ορίσατε στο παραπάνω πεδίο
- Αφού συμπληρώσετε τα παραπάνω πεδία, επιλέξτε **Install**.

| Main configuration      |                |  |  |
|-------------------------|----------------|--|--|
| Administrator's email * | @ .com         |  |  |
| Site name *             | My CMS         |  |  |
| Interface language *    | English 🔻      |  |  |
| Database server         | localhost:3306 |  |  |
| Database name *         | wordpress_4    |  |  |
| Prefix of tables        |                |  |  |
| Database user name *    | wordpress_7    |  |  |
| Database user password  |                |  |  |
| Confirm password        |                |  |  |
| * Required fields       | Install Cancel |  |  |

**ΣΗΜΕΙΩΣΗ:** Μέσω της αυτόματης εγκατάστασης, το Plesk δημιουργεί την βάση δεδομένων και το configuration αρχείο, συνεπώς δεν χρειάζεται να κάνετε κάτι επιπλέον.

6. Μόλις ολοκληρωθεί η εγκατάσταση θα εμφανιστεί το παρακάτω, όπου κάνοντας κλικ στο **Administrative interface** μπορείτε να συνδεθείτε το διαχειριστικό του WordPress για να ξεκινήσετε να σχεδιάζετε το site σας.

| Manual David                                                                                                    |                     |                                    |  |  |  |
|----------------------------------------------------------------------------------------------------|---------------------|------------------------------------|--|--|--|
| WordPre                                                                                                    | WordPress           |                                    |  |  |  |
| Here you can manage the app: Change app settings, remove the app, or manage services provided by the app. A service is an app function available from Customer Panel (for example, the ability to manage accounts). To provide access to this app to certain users, adjust the corresponding user roles. |                     |                                    |  |  |  |
| About 🔠 Cha                                                                                                    | nge Settings Remove |                                    |  |  |  |
| General                                                                                                    |                     | Administrative access entry points |  |  |  |
| Installed at                                                                                                    | 1                   | Administrative Interface           |  |  |  |
| Automatic updates                                                                                                    | 📀 On Turn Off       | Public access entry points         |  |  |  |
| Settings                                                                                                    |                     | Blog                               |  |  |  |
| Administrator's ema                                                                                                    | ail @ .com          |                                    |  |  |  |
| < Administrator's logi                                                                                                    | n admin             |                                    |  |  |  |
| Password                                                                                                    | Show                |                                    |  |  |  |
| Interface language                                                                                                    | en-US               |                                    |  |  |  |
| Site name                                                                                                    | My CMS              |                                    |  |  |  |